# How to Enable/Disable Your Email Auto-Responder Via Network Solutions

## How Do I Access My Webmail

You can access your webmail by navigating to: <u>http://mail.[domainname]</u>

For example, if your email address is: john@abc.com You would login to: <u>http://mail.abc.com</u>

- 1. Log into your webmail as noted above
- 2. Enter your email address and password and click Login

| Network Solutions. |                                                                                    |                             |  |  |
|--------------------|------------------------------------------------------------------------------------|-----------------------------|--|--|
| E-mail Login for   |                                                                                    |                             |  |  |
|                    | To access your e-mail, login below.<br>Guest users, click here.   What is a guest? |                             |  |  |
|                    | E-mailbox name:                                                                    |                             |  |  |
|                    | Password:                                                                          |                             |  |  |
|                    |                                                                                    | Login » Help                |  |  |
|                    |                                                                                    | Use secure connection (SSL) |  |  |

- 3. Click on "Configuration" on the left side panel (see image below)
- 4. Click on "Auto-Responder" in the Options (see image below)
- 5. Change the Auto-Responder text as desired (If your previous away message is already there, you can simply change the dates)
- 6. Click the "Enable Auto-Responder" checkbox (Or uncheck the checkbox if Disabling)
- 7. Click the Save button. All done.

## NetworkSolutions. WebMail

| 🏠 Today          | Options                                                                   |                                                                                            |                                                                  |
|------------------|---------------------------------------------------------------------------|--------------------------------------------------------------------------------------------|------------------------------------------------------------------|
| A Inbox          | •                                                                         |                                                                                            |                                                                  |
| 늘 Folders        | <u>Personal Details</u><br>Update your name, address, phone numbers, etc. | <u>Manage Profiles / Accounts</u><br>Manage your profiles or configure mail retrieval from | Auto-Responder<br>Enable and change your autoresponder message,  |
| 📄 Compose Mail   |                                                                           | external POP3 accounts.                                                                    | Forward Ma Mail                                                  |
| Address Book     | Update your general options.                                              | Custom Filters                                                                             | Forward My Mail<br>Forward your messages to an external account. |
| Calendar         | Password                                                                  | bleet monning messages to specific folders.                                                | Signatures                                                       |
| 😥 Tasks          | Change your password.                                                     | <u>Categories</u><br>Manage your personal categories.                                      | Create, update or delete your signatures.                        |
| 🕎 Journal        | <u>Display Settings</u><br>Change your display settings.                  | Stationery                                                                                 | <u>Calendar Preferences</u><br>Change your calendar preferences. |
| P Notes          | Today Page Settings                                                       | Manage your Stationeries.                                                                  | Charing Charing                                                  |
| 🏉 Bookmarks      | Change the options of your Today Page                                     | Alerts                                                                                     | Share your information with others.                              |
| 🛱 Discussions    |                                                                           | Create or update your alerts.                                                              |                                                                  |
| 📑 File Storage   |                                                                           |                                                                                            |                                                                  |
| 📷 Photo Album    |                                                                           |                                                                                            |                                                                  |
| 🖄 Messenger      |                                                                           |                                                                                            |                                                                  |
| 🔏 Configuration  |                                                                           |                                                                                            |                                                                  |
| 😵 Help           |                                                                           |                                                                                            |                                                                  |
| 🚉 Fix Addr. Book |                                                                           |                                                                                            |                                                                  |
| X Logout         |                                                                           |                                                                                            |                                                                  |

Sign Out

## Additional Resources direct from Network Solutions [Optional Review Only]

#### How Do I Setup My Auto Reply?

http://www.networksolutions.com/support/how-do-i-setup-my-auto-reply/

If you are using the standard platform, first log into your webmail, then:

#### If your e-mailbox opens to Today:

- 1. Click on the Configuration button in the left navigation bar
- 2. In the list of Options, click on the Auto-Responder link
- 3. In the Auto responder Subject text box, type the subject for your auto responder
- 4. In the Auto responder text box, type the message you would like sent for your auto responder
- 5. Select the check box next to Enable auto responder
- 6. Click on the Save button to activate your auto responder
- 7. Your e-mail messages are now being responded to automatically. To stop the auto responder, follow the steps above but unselect the check box next to Enable auto responder.

#### If your e-mail box opens to your Inbox:

- 1. Click on the Options button in the left navigation bar
- 2. Click on the Automatic Reply button in the upper navigation menu
- 3. In the Subject text box, type the subject for your auto responder
- 4. In the Message text box, type the message you would like sent for your auto responder
- 5. Click on the Start button to activate your auto responder
- 6. Your e-mail messages are now being responded to automatically. To stop the auto responder, follow the steps above but click on the Stop button.

## Why Can't I Log into my Webmail Using IE8?

http://www.networksolutions.com/support/why-can-t-i-log-into-my-webmail-using-ie/

Slight differences between this newest version of Internet Explorer and previous versions may cause you to not be able to login to your webmail. Fortunately, there is a setting within your Internet Explorer browser that will allow your webmail to function normally - in only a few steps:

- Open Internet Explorer 8 (IE 8)
- Click "Tools" near the top-right of your browser
- Click "Compatibility View Settings"
- Select the "Display all websites in Compatibility View" check box
- Click "Close"
- Enter your webmail as you normally would

**Note:** that if changing this setting does not work immediately, you may need to close and restart your browser.